# Medicinal Cannabis Permit Application Guide

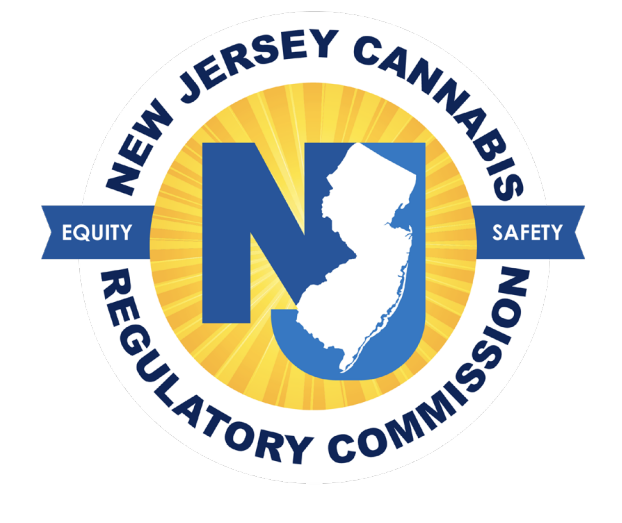

# Table of Contents

| Registration Overview                       | 2  |
|---------------------------------------------|----|
| Log In                                      | 4  |
| Applications                                | 5  |
| General Information                         | 6  |
| Permit Information                          | 6  |
| Applicants                                  | 7  |
| Primary Contact Person                      | 10 |
| Location Information                        | 10 |
| Questions                                   | 11 |
| Documents                                   | 15 |
| Payment                                     | 17 |
| Review                                      |    |
| Permit Dashboard and Applications Dashboard | 19 |
| Payments & Invoices                         | 20 |
| Update Applications                         | 25 |
| Change Password                             | 25 |
| Support                                     | 25 |
| Program Help                                | 25 |
| Technical Help                              | 25 |
| Help Screens and Online User Guides         | 26 |

# **Registration Overview**

Review this guide before beginning the application process for a New Jersey medical cannabis business permit, then refer to the document as you navigate through the online application platform. **Applications can only be submitted online**. Required supporting documents must be scanned and uploaded with your application. Only electronic submissions will be accepted.

A list of required documents is available here: <u>https://www.nj.gov/cannabis/businesses/</u>

Once you begin to fill out the application, use the *Save & Continue* feature regularly and be sure to answer all questions that relate to your application. Questions may seem to repeat but it is important to submit a complete and accurate application. An incomplete application will not submit.

This symbol appears through the application platform. Click on it for additional information or links to NJ-CRC web pages that will help you complete the application question.

New platform users must first register an account by clicking on the *Apply Here* button at nj.gov/cannabis/businesses/ or going directly to <u>https://nj-crc-</u>public.nls.egov.com/#!/njcrc/register.

|                                                                                             | modify this informat                 | s 100% accurate. This data will be used in your app<br>on after you register. | lication, and you CANNOT |
|---------------------------------------------------------------------------------------------|--------------------------------------|-------------------------------------------------------------------------------|--------------------------|
| Legal First Name *                                                                          |                                      | Legal Last Name *                                                             | =                        |
| Email *                                                                                     |                                      | Confirm Email *                                                               |                          |
| This field is required                                                                      |                                      |                                                                               | -                        |
| Phone Number *                                                                              |                                      |                                                                               | -                        |
| Phone Number *<br>What type of application would you lik<br>Password *                      | <pre>xe to get started with? *</pre> | Re-enter Password *                                                           | •<br>•                   |
| Phone Number *<br>What type of application would you lik<br>Password *<br>This is required. | xe to get started with? *            | Re-enter Password *<br>and Conditions before proceeding.                      | •                        |

Once the registration information is submitted, confirm your email address by clicking the link sent to your inbox at the email address you used to register.

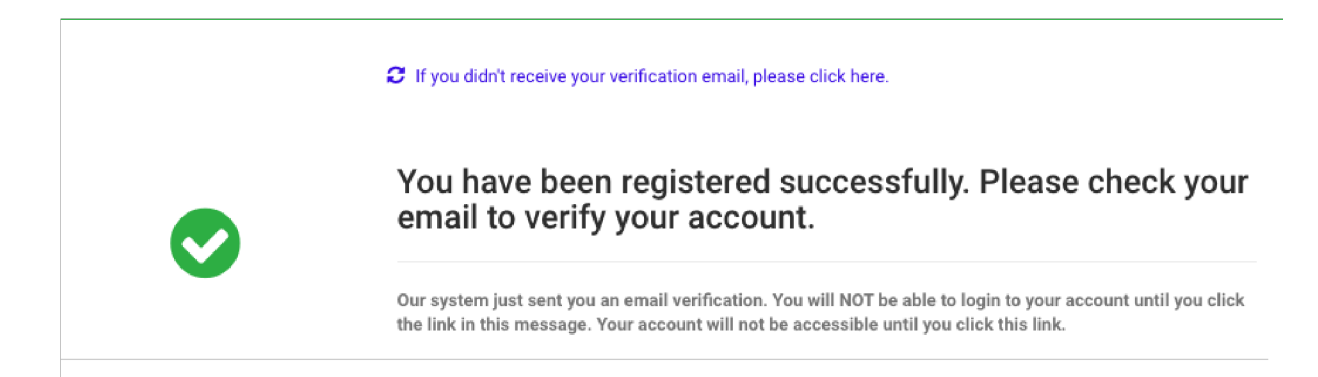

# Log In

Once your new account email has been verified, you can log in:

| Username (email)<br>Username |                              |  |
|------------------------------|------------------------------|--|
|                              |                              |  |
| Password *                   |                              |  |
| Password                     |                              |  |
|                              |                              |  |
|                              | Accept Terms and Conditions. |  |

If you forget your password, click the *Forgot Password* button, provide your email address, and follow the instructions.

# **Applications**

Be sure to verify that you are working in the proper account by verifying the information in the blue box. Click

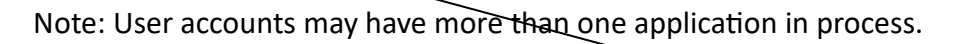

| New Application |                                                                                                    | × |
|-----------------|----------------------------------------------------------------------------------------------------|---|
|                 | You are creating a new application for: Cathy's Cannabusiness Corp.                                |   |
|                 | New Business License                                                                               |   |
|                 | Please switch accounts if you want to create an application for a different person or<br>business. |   |

*Create Application* to start the application.

Follow the tabs outlining the required information and documents.

## **General Information**

Business Name must be identical to the name on business formation documents, as registered with the New Jersey State Department. You may note any existing trade names, alternate names, or "doing business as" names here. However, licensed business may only operate under its registered business hame, and not under any alternate names.

Entity ID/Corp ID refers to the 10-digit identifier on your Tax Form 941.

Be sure to use a monitored email address, as this will be the most immediate means of communicating with you during the registration process.

| Applications / New Business Licer se |                           |                  |                                                                        |                                                             |             |                   |                          | •                      | 🎢 Fixtures 🗸  |
|--------------------------------------|---------------------------|------------------|------------------------------------------------------------------------|-------------------------------------------------------------|-------------|-------------------|--------------------------|------------------------|---------------|
| GENERAL INFORMATION LICE             | ENSE INFORMATION          | APPLICANTS       | PRIMARY CONTACT PERSON                                                 | LOCATION INFORMATION                                        |             | QUESTIONS         | DOCUMENTS                | PAYMENT                | REVIEW        |
| Application instructions are availab | ble on the New Jersey Car | nabis Regulatory | / Commission's website. Applicants are e<br>rejection for incomplete o | ncouraged to review those inst<br>r inaccurate information. | nuctions be | efore and while o | completing and submittir | g applications to avoi | d application |
| Business Name *                      | E                         | 0                | Business Type *                                                        |                                                             | •           | Trade Name (DB    | IAs)                     |                        | 0             |
| Entity ID/Corp. ID (10 digits)       |                           | 0                | Email *                                                                | 0                                                           |             | Website           |                          |                        | 0             |
|                                      |                           |                  |                                                                        |                                                             |             |                   |                          |                        |               |
|                                      |                           |                  | SAVE SAVE                                                              | & NEXT CANCEL                                               |             |                   |                          |                        |               |

## **Permit Information**

You may enter any priority designation that applies. Diversely owned applies as certified by the New Jersey Department of the Treasury's Division of Revenue and Enterprise Services.

Applicants must select "Yes" under Is this a Medical Permit? You must then enter your current Medicinal Permit Number. Please note that you will be issued a new permit number through the licensing portal. When completing the dropdown for Permit Type, you must choose from the following only:

Medicinal Cultivator Medicinal Manufacturer Medicinal Retailer

| GENERAL INFORMATION INFORMATION    | APPLICANTS            | PERSON                | INFORMATION | QUESTIONS     | DOCUMENTS     | PAYMENT | REVI |
|------------------------------------|-----------------------|-----------------------|-------------|---------------|---------------|---------|------|
| Is This a Medical Permit? *<br>Yes |                       |                       | Medical Pe  | rmit Number * |               |         |      |
| Permit/License Type *              |                       |                       | •           |               |               |         |      |
| Please select a Medical License    | Type, as you opted YE | S for Medical Permit. |             |               |               |         |      |
| Application Type *                 | ·                     | Business Category *   |             | •             | Social Equity |         |      |
| Diversely Owned                    | •                     | Impact Zone Business  |             | •             |               |         |      |
|                                    |                       |                       |             |               |               |         |      |

# Applicants

You must complete this tab to include Persons and Entities of Interest. The total ownership percentage must equal 100%. If an Entity is an owner of the permitted business, owners of that entity can be listed with 0% ownership. If you are a publicly traded company with a large number of investors (own less than 5% each), you may attach an additional document with those details rather than list them here, but keep in mind ownership must equal 100% on this tab.

A "Person of Interest" (POI) is any person substantially involved in the financing, operating, or management of a permit-holder. It includes owners, principals, management services contractors, and financial sources but does not include passive investors, employees, or volunteers. The primary contact for a permitted business must be a Person of Interest.

The POI's title is at it appears in the organization's chart or business plan.

The Adjusted Gross Income must be taken from the Person of Interest's Federal Income Tax return for the immediately preceding year.

A "Significantly Involved Person" is person/entity a person that holds at least 5% investment interest in a proposed or licensed cannabis business, or who is a decision-making member of a group that holds at least a 20% investment interest in a proposed or licensed cannabis business, in which no member of that group holds more than a 5% interest in the total group investment interest, and the person/entity makes controlling decisions regarding the proposed or licensed cannabis business.

Applications can be submitted even if an address is not verified by the system.

| Applications / New Business License                 |            |                                                                                  |                                       |                                 |         |        |
|-----------------------------------------------------|------------|----------------------------------------------------------------------------------|---------------------------------------|---------------------------------|---------|--------|
| GENERAL INFORMATION                                 | APPLICANTS | PRIMARY ONTACT PERSON                                                            | LOCATION INFORMATION                  | QUESTIONS DOCUMENTS             | PAYMENT | REVIEW |
| Applicant Information                               |            |                                                                                  |                                       |                                 |         |        |
| Select type of record."<br>Person of Interest (POI) |            |                                                                                  |                                       |                                 |         | •      |
| Legal First Name *                                  |            | Legal Middle Name                                                                | $\langle \rangle$                     | Legal Last Name *               |         |        |
| Suffix                                              |            | POL_Role *                                                                       | · · · · · · · · · · · · · · · · · · · | POI_Title *                     |         |        |
| POI_Gender                                          | . 0        | Date of Birth *<br>Date of Birth                                                 |                                       | Social Security Number *        |         |        |
| Race Ethnicity                                      | 0          | POL_Adjusted Gross Income *<br>Enter the numbers rounded to the dollar (No cents | a)                                    |                                 |         |        |
| Phone Number *                                      | ł.         | Email *                                                                          |                                       | Significantly Involved Person * |         | *      |
| Ownership Percentage *                              |            |                                                                                  |                                       |                                 |         |        |
| Residence Or Street Address                         |            |                                                                                  |                                       |                                 |         |        |
| Street *                                            |            | Unit No / Apt No                                                                 |                                       | City*                           |         |        |
| State "                                             | *          | Zip Code *                                                                       |                                       |                                 |         |        |

Be sure to state your stake in any other applications (in New Jersey or anywhere else) or in any existing cannabis business.

| Questions                                             |                                      |        |  |
|-------------------------------------------------------|--------------------------------------|--------|--|
| Has the POI resided in an impact zone for 3 of the la | st 5 years? *                        |        |  |
| O Yes                                                 |                                      |        |  |
| O No                                                  |                                      |        |  |
| This field is required                                |                                      |        |  |
| Has the POI resided in an economically disadvantag    | ed area for 3 of the last 5 years? * |        |  |
| O Yes                                                 |                                      |        |  |
| () No                                                 |                                      |        |  |
| This field is required                                |                                      |        |  |
| Does the POI/FOI have any financial interest in any c | nditional licence annlicente? *      |        |  |
|                                                       |                                      |        |  |
|                                                       |                                      |        |  |
| This field is required                                |                                      |        |  |
|                                                       |                                      |        |  |
| Does the POI/EOI have any financial interest in any c | onditional license-holders? *        |        |  |
| () Yes                                                |                                      |        |  |
| () No                                                 |                                      |        |  |
| This field is required                                |                                      |        |  |
| Does the POI/EOI have any financial interest in any a | nnual license applicants? *          |        |  |
| O Yes                                                 |                                      |        |  |
| O No                                                  |                                      |        |  |
| This field is required                                |                                      |        |  |
| Does the POI/EOI have any financial interest in any a | nnual license-holders? *             |        |  |
| O Yes                                                 |                                      |        |  |
| O No                                                  |                                      |        |  |
| This field is required                                |                                      |        |  |
| Mailing Address                                       |                                      |        |  |
| DI CODY FOON DESIDENCE OTDEET ADDEED                  |                                      |        |  |
| COCOPY FROM RESIDENCE STREET ADDRESS                  |                                      |        |  |
| Street *                                              | Unit No / Apt No                     | City * |  |
|                                                       |                                      |        |  |
| State *                                               | ▼ Zip Code *                         |        |  |
|                                                       |                                      |        |  |
| Address Verified? *                                   | VERIFY ADDRESS                       |        |  |

## **Primary Contact Person**

Ensure accuracy of contact information as this is where NJ-CRC correspondence will be

| GENERAL INFORMATION     | LICENSE INFORMATION | APPLICANTS | PRIMARY CONTACT PERSON | LOCATION INFORMATION | QUESTIONS | DOCUMENTS | PAYMENT | REVIEW |
|-------------------------|---------------------|------------|------------------------|----------------------|-----------|-----------|---------|--------|
| First Name *            |                     |            | Last Name *            |                      | Title *   |           |         |        |
| Phone Number *          |                     |            | Email *                |                      | Fax       |           |         |        |
| Primary Contact Address |                     |            |                        |                      |           |           |         |        |
| Street *                |                     |            | Unit No / Apt No       |                      | City *    |           |         |        |
| State *                 |                     | *          | Zip Code "             |                      | Zip +4    |           |         |        |
| Address Verified? *     |                     |            | No No                  | ✓ VERIFY ADDRESS     |           |           |         |        |
|                         |                     |            | SAVE SAVE              | & NEXT CANCEL        |           |           |         |        |

# **Location Information**

Enter the location for your business associated with the permit you are renewing.

| GENERAL INFORMATION                 | LICENSE INFORMATION  | APPLICANTS | PRIMARY CONTACT PERSON | LOCATION INFORMATION |   | QUESTIONS      | DOCUMENTS | PAYMENT | REVIEW |
|-------------------------------------|----------------------|------------|------------------------|----------------------|---|----------------|-----------|---------|--------|
| Physical Street Address             |                      |            |                        |                      |   |                |           |         |        |
| Street *                            |                      |            | Unit No / Apt No       |                      |   | City *         |           |         |        |
| County *                            |                      | *          | State *                |                      | v | Zip Code *     |           |         |        |
| Zip +4                              |                      |            | Location - Latitude    | 0                    |   | Location - Lon | gitude    |         | 0      |
| Phone Number *                      |                      |            |                        |                      |   |                |           |         |        |
| Address Verified? *                 |                      |            | No No                  | VERIFY ADDRESS       |   |                |           |         |        |
| Facility Mailing Address            |                      |            |                        |                      |   |                |           |         |        |
| 企 COPY FROM PHYSICAL STRE           | ET ADDRESS           |            |                        |                      |   |                |           |         |        |
| Street *                            |                      |            | Unit No / Apt No       |                      |   | City *         |           |         |        |
| State *                             |                      | •          | Zip Code *             |                      |   | Zip +4         |           |         |        |
| Do you rent the property location o | r have a landlord? * |            | *                      |                      |   |                |           |         |        |
| Address Verified? *                 |                      |            | No No                  | ✓ VERIFY ADDRESS     |   |                |           |         |        |
|                                     |                      |            | E SAVE                 | & NEXT CANCEL        |   |                |           |         |        |

# Questions

Answer questions as accurately and truthfully.

| Applications / New Business Li       | cense                                   |                               |                          |                      |           |           |         |        |
|--------------------------------------|-----------------------------------------|-------------------------------|--------------------------|----------------------|-----------|-----------|---------|--------|
| GENERAL INFORMATION                  | LICENSE INFORMATION                     | APPLICANTS                    | PRIMARY CONTACT PERSON   | LOCATION INFORMATION | QUESTIONS | DOCUMENTS | PAYMENT | REVIEW |
| How many people are currently e      | mployed by the License Applicant? *     |                               |                          |                      |           |           | 0       |        |
| How many people are projected t      | o be employed by the License Applicar   | nt if issued a license? *     |                          |                      |           |           | 0       |        |
| Is the license applicant a certified | minority-owned woman-owned or di        | sabled veteran owned busin    | see7 *                   |                      |           |           |         |        |
|                                      | annonky onned, nonital onned, or a      |                               |                          |                      |           |           |         |        |
| O No                                 |                                         |                               |                          |                      |           |           |         |        |
| 0                                    |                                         |                               |                          |                      |           |           |         |        |
| Is the license applicant located w   | ithin an impact zone? *                 |                               |                          |                      |           |           |         |        |
| O Yes                                |                                         |                               |                          |                      |           |           |         |        |
| O No                                 |                                         |                               |                          |                      |           |           |         |        |
|                                      |                                         |                               |                          |                      |           |           |         |        |
| Is the license applicant majority-   | wned (51% or more) by persons who h     | nave lived in an impact zone  | for 3 of last 5 years? * |                      |           |           |         |        |
| O Yes                                |                                         |                               |                          |                      |           |           |         |        |
| O No                                 |                                         |                               |                          |                      |           |           |         |        |
| Data 25% of the linence and loop the |                                         |                               |                          |                      |           |           |         |        |
|                                      | s current worklorce reside in the close | est impact zoner              |                          |                      |           |           |         |        |
| O Yes                                |                                         |                               |                          |                      |           |           |         |        |
|                                      |                                         |                               |                          |                      |           |           |         |        |
| Do you have a plan to ensure 25%     | of the business future workforce is hi  | red from and resides in the c | losest impact zone? *    |                      |           |           |         |        |
| O Yes                                |                                         |                               |                          |                      |           |           |         |        |
| O No                                 |                                         |                               |                          |                      |           |           |         |        |
|                                      |                                         |                               |                          |                      |           |           |         |        |

Is the license applicant majority-owned (51% or more) by persons who have lived in an economically disadvantaged area for 3 of last 5 years?\* O Yes O No Is the license applicant majority-owned (51%) by persons with either 1 indictable marijuana offense or 2 disorderly persons offenses in their criminal history, whether expunged or not? \* O Yes O No Does the License Applicant, any associated Persons of Interest, or any Entities of Interest, have any outstanding tax obligations? \* O Yes O No Do any of the Persons of Interest or Entities of Interest hold a finanical interest in another applicant for, or holder of a conditional license?\* O Yes O No Does the License Applicant, any of the Persons of Interest., or Entities of Interest hold a finanical interest in another applicant for an annual license?\* O Yes O No Does the License Applicant, any of the Persons of Interest, or Entities of Interest hold a finanical interest in a license-holder of an annual license? \* O Yes O No Is the license applicant majority-owned (51% or more) by persons who have lived in an economically disadvantaged area for 3 of last 5 years? \* O Yes O No Is the license applicant majority-owned (51%) by persons with either 1 indictable marijuana offense or 2 disorderly persons offenses in their criminal history, whether expunged or not?\* O Yes O No Does the License Applicant, any associated Persons of Interest, or any Entities of Interest, have any outstanding tax obligations?\* O Yes O No Do any of the Persons of Interest or Entities of Interest hold a finanical interest in another applicant for, or holder of a conditional license?\* O Yes O No Does the License Applicant, any of the Persons of Interest., or Entities of Interest hold a financial interest in another applicant for an annual license?\* O Yes O No Does the License Applicant, any of the Persons of Interest, or Entities of Interest hold a finanical interest in a license-holder of an annual license?\* O Yes O No Does the License Applicant have any current or proposed management services agreements? \* O Yes

O No

Is the Licensed Applicant a Nonprofit Under New Jersey Law?\* O Yes O No Does this business qualify under Social Equity, Impact Zone and/or Diversely Owned designation?\* O Yes O No Does the License Applicant have any current or proposed financial source agreements? \* O Yes O No Does the License Applicant have any current or proposed vendor-contractor agreements? \* O Yes O No Does the License Applicant, any of the Persons of Interest, or Entities of Interest hold any cannabis permits or licenses in other states? \* O Yes O No Has the License Applicant, any of the Persons of Interest, or Entities of Interest been previously approved by the commission to serve as an officer, principal, or manager of an alternative treatment center or personal use cannabis establishment, distributor, or delivery service, and served in that capacity for at least 6 months?\* O Yes O No Does the license applicant have a plan to obtain liability insurance? \* O Yes O No Does the license applicant have control of the proposed site of operation? \* O Yes O No Does the license applicant have approval from the governing body of the municipality for the application?\* O Yes O No Does the license applicant have a letter or affidavit from municipal officials stating the site conforms to local zoning requirements?\* O Yes O No Does the license applicant have a Labor Peace Agreement? \* O Yes O No Is the license applicant party to a Collective Bargaining Agreement with a bona fide labor organization? \* O Yes O No Does the license applicant have a signed project labor agreement with a bona fide labor organization for construction related to the proposed facility? O Yes O No Does the license applicant have one significantly involved person who is a resident of New Jersey? O Yes O No

| Does the license applicant have one significantly involved person who has been a resident of New Jersey for the last    | t 5 years? |               |                        |  |
|----------------------------------------------------------------------------------------------------|------------|---------------|------------------------|--|
| O Yes                                                                                                    |            |               |                        |  |
| O No                                                                                                    |            |               |                        |  |
|                                                                                                    |            |               |                        |  |
| Does the License Applicant Intend to Enter into (or has entered into) a Partnership with a Re-entry Program? $^{\star}$ |            |               |                        |  |
| O Yes                                                                                                    |            |               |                        |  |
| O No                                                                                                    |            |               |                        |  |
|                                                                                                    |            |               |                        |  |
| I attest that all the information provided is truthful to my knowledge. $^{\star}$                                      |            |               |                        |  |
| O Yes                                                                                                    |            |               |                        |  |
| O No                                                                                                    |            |               |                        |  |
|                                                                                                    |            |               |                        |  |
|                                                                                                    |            |               | Signature Date *       |  |
| Signature *                                                                                                    | 0          |               | Signature Date         |  |
|                                                                                                    |            |               | The field is required. |  |
|                                                                                                    |            |               |                        |  |
|                                                                                                    | III) CAVE  | A CAVE & NEVT | CANCEL                 |  |
|                                                                                                    | E SAVE     | SAVE & NEXT   | CANCEL                 |  |

# **Documents**

For renewal submissions, the following certification is required: <u>NJ-CRC</u> Medicinal Cannabis Permit Renewal Certification 2025 - Fillable.pdf

However, NJ-CRC is requiring medicinal businesses to include their current, approved documentation for Persons and Entities of Interest, business documents, standard operating procedures, and executed agreements. This is requested in order to house all documentation in the licensing portal. Medicinal businesses are solely responsible for reviewing the rules, associated guidance, and for ensuring their application submissions are complete.

For Diversely-Owned businesses, only certificates issued by the New Jersey Department of Treasury's Division of Revenue and Enterprise Services will be accepted with your application.

| GENERAL IN | FORMATION      | LICENSE INFORMATION                    | APPLICANTS                   | PRIMARY CONTACT PERSON               | LOCATION INFORMATION              | QUESTIONS                     | DOCUMENTS              | PAYMENT     | REVIEW |
|------------|----------------|----------------------------------------|------------------------------|--------------------------------------|-----------------------------------|-------------------------------|------------------------|-------------|--------|
|            |                | Your application does not requi        | re all the documents liste   | d below. For guidance on which do    | cuments you are required to submi | t with this application revie | w application instruct | tions here. |        |
|            |                |                                        | Tł                           | e application guides will ultimately | be here: Cannabis Businesses (nj. | gov)                          |                        |             |        |
| •          | POLPersor      | al History Disclosures                 |                              |                                      |                                   | C UPLOA                       | DNEW                   |             | +      |
| ٠          | POI_Resum      | es                                     |                              | UPLOA                                | DNEW                              |                               | ÷                      |             |        |
| •          | 🗞 POL_Tax Re   | turns 0                                |                              | G UPLOA                              | DNEW                              |                               | +                      |             |        |
| ٠          | 😵 POLProof (   | of Residency (State, Microbusiness, In | npact Zones, Economically Di | O UPLOA                              | DNEW                              |                               | +                      |             |        |
| •          | POL_Crimin     | al History Explanation and Document    | s <b>0</b>                   |                                      |                                   | UPLOA                         | DNEW                   |             | +      |
| •          | POLGovern      | ment Issued Identification             |                              |                                      |                                   | C UPLOA                       | D NEW                  |             | +      |
| •          | 🗞 POL_Backg    | ound Check Verification                |                              |                                      |                                   | C UPLOA                       | DNEW                   |             | +      |
| •          | POL_Statem     | ent of Truth, Release Authorization, V | Vaiver of Liability          |                                      |                                   | O UPLOA                       | DNEW                   |             | +      |
| •          | 🔏 EOL_Entity I | Disclosure Form                        |                              |                                      |                                   | C UPLOA                       | DNEW                   |             | +      |
| ٠          | 🗞 EOLForma     | tion Documents                         |                              |                                      |                                   | C UPLOA                       | DNEW                   |             | +      |

| •                          | Secul_Management/Service/Financial Agreements                                                                                                    | C UPLOAD NEW                                                                                                    | +                                         |
|----------------------------|----------------------------------------------------------------------------------------------------|----------------------------------------------------------------------------------------------------|-------------------------------------------|
| •                          |                                                                                                    | C UPLOAD NEW                                                                                                    | +                                         |
| •                          | € EOLStatement of Truth, Release Authorization, Waiver of Liability                                                                                                    | C UPLOAD NEW                                                                                                    | +                                         |
| •                          | 𝗞 License Applicant New Jersey Business Registration ★                                                                                                    | C UPLOAD NEW                                                                                                    | +                                         |
| •                          | ⊗ License Applicant Disclosure Form ★                                                                                                    | C UPLOAD NEW                                                                                                    | +                                         |
| •                          | $$ License Applicant Statement of Truth, Release Authorization, Waiver of Liability $^{\star}$                                                                                                    | C UPLOAD NEW                                                                                                    | +                                         |
| •                          | ℁ Formation Documents *                                                                                                    | C UPLOAD NEW                                                                                                    | +                                         |
| •                          | ⊗ Site Plan* 0                                                                                                    | C UPLOAD NEW                                                                                                    | +                                         |
| •                          | ⊗ Site Control * ●                                                                                                    | C UPLOAD NEW                                                                                                    | +                                         |
| •                          | ℜ Evidence of Local Approval * ●                                                                                                    | C UPLOAD NEW                                                                                                    | +                                         |
| •                          | ⊗ Zoning Approval * ●                                                                                                    | C UPLOAD NEW                                                                                                    | +                                         |
|                            |                                                                                                    |                                                                                                    |                                           |
| •                          | 🛞 Management Service Agreements                                                                                                    | C UPLOAD NEW                                                                                                    | +                                         |
|                            |                                                                                                    |                                                                                                    |                                           |
| ٠                          | 🗞 Financial Source Agreements                                                                                                    | C UPLOAD NEW                                                                                                    | +                                         |
| •                          | <ul> <li>Financial Source Agreements</li> <li>Vendor Contractor Agreements</li> </ul>                                                                                                    | C UPLOAD NEW                                                                                                    | +                                         |
| •                          | Financial Source Agreements     Vendor Contractor Agreements     Diversity Plan                                                                                                    | UPLOAD NEW                                                                                                    | +                                         |
| •                          |                                                                                                    | UPLOAD NEW  UPLOAD NEW  UPLOAD NEW  UPLOAD NEW                                                                                                    | +                                         |
| • • • • • •                | <ul> <li>Financial Source Agreements</li> <li>Vendor Contractor Agreements</li> <li>Diversity Plan</li> <li>Labor Peace Agreement</li> <li>Collective Bargaining Agreement</li> </ul>                                                                                                    | UPLOAD NEW  UPLOAD NEW  UPLOAD NEW  UPLOAD NEW  UPLOAD NEW  UPLOAD NEW                                                                                             | + + + + + + + + +                         |
| •<br>•<br>•<br>•           | <ul> <li>© Financial Source Agreements</li> <li>© Vendor Contractor Agreements</li> <li>© Diversity Plan</li> <li>© Labor Peace Agreement</li> <li>© Collective Bargaining Agreement</li> <li>© Minority, Women's, Disabled Veteran's Certifications</li> </ul>                                                                                                    | UPLOAD NEW  UPLOAD NEW  UPLOAD NEW  UPLOAD NEW  UPLOAD NEW  UPLOAD NEW  UPLOAD NEW  UPLOAD NEW                                                                     | +<br>+<br>+<br>+<br>+                     |
| •<br>•<br>•<br>•<br>•      | Imancial Source Agreements         Imancial Source Agreements         Imancial Source Agreements         Imancial Source Agreement         Imancial Source Agreement         Imancial Source Agreement         Imanoi         Imanoi                                                                                                    | UPLOAD NEW  UPLOAD NEW  UPLOAD NEW  UPLOAD NEW  UPLOAD NEW  UPLOAD NEW  UPLOAD NEW  UPLOAD NEW  UPLOAD NEW                                                         | +<br>+<br>+<br>+<br>+<br>+<br>+<br>+      |
| •<br>•<br>•<br>•<br>•<br>• | <ul> <li>© Financial Source Agreements</li> <li>© Vendor Contractor Agreements</li> <li>© Diversity Plan</li> <li>© Labor Peace Agreement</li> <li>© Collective Bargaining Agreement</li> <li>© Ollective Bargaining Agreement</li> <li>© Minority, Women's, Disabled Veteraris Certifications</li> <li>© Proof of Impact Zone Status</li> <li>© Proof of Residency Requirements</li> </ul>                                                                                                    | UPLOAD NEW UPLOAD NEW UPLOAD NEW UPLOAD NEW UPLOAD NEW UPLOAD NEW UPLOAD NEW UPLOAD NEW UPLOAD NEW UPLOAD NEW UPLOAD NEW UPLOAD NEW UPLOAD NEW                     | +<br>+<br>+<br>+<br>+<br>+<br>+           |
| •<br>•<br>•<br>•<br>•<br>• | Imancial Source Agreements         Imancial Source Agreements         Imancial Source Agreements         Imancial Source Agreement         Imancial Source Agreement         Imancial Source Agreement         Imancial Source Agreement         Imancial Source Agreement         Imancial Source Agreement         Imancial Source Agreement         Imancial Source Agreement         Imancial Source Agreement         Imancial Source Agreement         Imancial Source Agreement         Imancial Source Status         Imancial Source Status | UPLOAD NEW   UPLOAD NEW   UPLOAD NEW   UPLOAD NEW   UPLOAD NEW   UPLOAD NEW    UPLOAD NEW    UPLOAD NEW    UPLOAD NEW     UPLOAD NEW     UPLOAD NEW     UPLOAD NEW | +<br>+<br>+<br>+<br>+<br>+<br>+<br>+<br>+ |

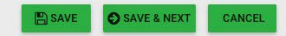

# Payment

You will be invoiced \$20,000 pursuant to the regulations. When paying, you will be directed automatically to a third-party secure site for processing payments. You will receive a receipt via email.

Medicinal cannabis permit holders can pay fees with credit card or ACH (automated clearing house), but any payment over \$250 must be paid via ACH.

| Applications / New Business Lic | ense                |            |                                      |                                     |           |           |         |        |
|---------------------------------|---------------------|------------|--------------------------------------|-------------------------------------|-----------|-----------|---------|--------|
| GENERAL INFORMATION             | LICENSE INFORMATION | APPLICANTS | PRIMARY CONTACT PERSON               | LOCATION INFORMATION                | QUESTIONS | DOCUMENTS | PAYMENT | REVIEW |
|                                 |                     | Y          | You will be transferred to the payme | ent collection portal on submissior | ı.        |           |         |        |
| Payment Options *               |                     |            |                                      |                                     |           |           |         |        |
| Credit Card                     |                     |            |                                      |                                     |           |           |         |        |
| O ACH                           |                     |            |                                      |                                     |           |           |         |        |
|                                 |                     |            |                                      |                                     |           |           |         |        |
|                                 |                     |            | _                                    |                                     |           |           |         |        |
|                                 |                     |            | SAVE SAVE                            | & NEXT CANCEL                       |           |           |         |        |

### Review

Ensure all your information is complete. Medicinal cannabis businesses are solely responsible for reviewing the rules, associated guidance, and for ensuring their application submissions are complete.

A red X indicates that edits or additional information is needed before the application can be submitted.

Once your application is submitted, you will receive an email notification. Be sure to monitor your email inbox for updates as your application is reviewed. If there are any potential issues with your application, you may receive a "rejected" application. You will receive an email notification when this occurs. Rejected applications must be corrected and resubmitted through this system.

| GENERAL INFORMATION           | LICENSE INFORMATION                                                                                                    | APPLICANTS | PRIMARY CONTACT PERSON | LOCATION INFORMATION | QUESTIONS     | DOCUMENTS          | PAYMENT | REVIEW |  |  |  |
|-------------------------------|----------------------------------------------------------------------------------------------------|------------|------------------------|----------------------|---------------|--------------------|---------|--------|--|--|--|
|                               | Please review the application for accuracy and completeness. If you have any items marked with a red X your application will not be accepted. Please review these items to ensure accuracy WARNING: Once your application is submitted, it cannot be modified. Please make sure your application is final and complete before submitting. |            |                        |                      |               |                    |         |        |  |  |  |
|                               |                                                                                                    |            |                        |                      |               |                    |         |        |  |  |  |
| General Information           |                                                                                                    |            |                        |                      |               |                    |         |        |  |  |  |
| 🗙 Business Name:              |                                                                                                    |            | X Business Type:       |                      | Trade Name    | e (DBAs):          |         |        |  |  |  |
| Entity ID/Corp. ID (10 digits | s):                                                                                                    |            | 🗙 Email:               |                      | Website:      |                    |         |        |  |  |  |
| License Information           |                                                                                                    |            |                        |                      |               |                    |         |        |  |  |  |
| X License Type:               |                                                                                                    |            |                        |                      |               |                    |         |        |  |  |  |
| X Application Type:           |                                                                                                    |            | X Business Category:   |                      | Social Equit  | ty:                |         |        |  |  |  |
| Diversely Owned :             |                                                                                                    |            | Impact Zone Business:  |                      |               |                    |         |        |  |  |  |
| APPLICANTS                    |                                                                                                    |            |                        |                      |               |                    |         |        |  |  |  |
| Applicant Information         |                                                                                                    |            |                        |                      |               |                    |         |        |  |  |  |
| X Select type of record:      |                                                                                                    |            |                        |                      |               |                    |         |        |  |  |  |
| X Phone Number:               |                                                                                                    |            | X Email:               |                      | X Significant | y Involved Person: |         |        |  |  |  |
| X Ownership Percentage:       |                                                                                                    |            |                        |                      |               |                    |         |        |  |  |  |
| Residence Or Street Addres    | SS                                                                                                    |            |                        |                      |               |                    |         |        |  |  |  |

# Permit Dashboard and Applications Dashboard

| STATE OF NEW JERSEY<br>CANNABIS REGULATORY<br>COMMISSION |          |          |                |              |                      |                | OHelp/FAQ 🚨 Cathy Pa          | rks v TESA     |
|----------------------------------------------------------|----------|----------|----------------|--------------|----------------------|----------------|-------------------------------|----------------|
| Selected Account:<br>Cannabiz LLC                        | Licenses |          |                |              |                      |                |                               | Ŧ              |
| Switch Account 🔷                                         |          | Status   | Application ID | Title        | License Type         | License Number | Expiry Date 个                 | Actions        |
| + CREATE NEW APPLICATION                                 | ٢        | Approved | 1055           | Cannabiz LLC | New Business License | C000004        | 09/10/2022                    |                |
| LICENSE DASHBOARD                                        |          |          |                |              |                      |                | Page: 1 • Rows per page: 25 • | 1 - 1 of 1 < > |
| P APPLICATIONS                                           |          |          |                |              |                      |                |                               |                |
| INVOICES                                                 |          |          |                |              |                      |                |                               |                |
| ACCOUNT ^                                                |          |          |                |              |                      |                |                               |                |

Permit Dashboard will display the approved applications, permits.

The Applications Dashboard will display all your applications, whether submitted, rejected, open and saved. When an application is incomplete or otherwise not accepted the primary contact person will be contacted with next steps. Medicinal businesses whose applications are rejected will have an opportunity to cure and resubmit.

| STATE OF NEW JERSEY<br>CANNABIS REGULATORY<br>COMMISSION |                                         |                                              |                  |                      | <b>0</b> Help/FAQ | 🚨 Cathy Parks 🗸        | 1     | EST |
|----------------------------------------------------------|-----------------------------------------|----------------------------------------------|------------------|----------------------|-------------------|------------------------|-------|-----|
| Selected Account:<br>Cannabiz LLC                        | Applications                            |                                              |                  |                      |                   | CREATE NEW APPLICATION | T     | Û   |
| Switch Account                                           | Blatus<br>Filter by Status : 1 selected | Application Type<br>Filter by Application Ty | ype : 1 selected | v                    |                   |                        | Ø     | 0   |
| LICENSE DASHBOARD                                        | Application ID                          | Title                                        | Status           | Application Type     | Submitted Date 🔨  | Â                      | tions |     |
|                                                          | 1074                                    | Cathy's Cannabiz                             | Submitted        | New Business License | Oct 4, 2021       |                        | =)    |     |
| (1) INVOICES                                             |                                         |                                              |                  |                      | Page: 1 🖛 Rows pe | rpage: 25 🕶 1 - 1 of 1 | <     | >   |
| ACCOUNT ~                                                |                                         |                                              |                  |                      |                   |                        |       |     |

### Payments & Invoices

The balance amount that is due will be invoiced and sent to your dashboard. You will receive a notification that there is an amount to pay.

| STATE OF NEW JERSEY<br>CANNABIS REGULATORY<br>COMMISSION |          |            |                                       | OHelp/FAQ ▲ Cathy             | Parks - Parks |
|----------------------------------------------------------|----------|------------|---------------------------------------|-------------------------------|---------------|
| Selected Account:<br>Cannabiz LLC                        | Invoices |            |                                       |                               | ۲             |
| Switch Account                                           | Status   | Invoice ID | Title                                 | Date initiated                | Amount        |
| + CREATE NEW APPLICATION                                 | Paid     | 1033       | Cannabiz LLC Balance of Licensing Fee | Sep 10, 2021                  | \$800.00      |
| LICENSE DASHBOARD                                        |          |            |                                       | Page: 1 ♥ Rows per page: 25 ♥ | 1-1 of 1 < >  |
|                                                          |          |            |                                       |                               |               |
| (B) INVOICES                                             |          |            |                                       |                               |               |

The invoice view, after it has initiated and needs an action taken on it.

| STATE OF NEW JERSEY<br>CANNABIS REGULATORY<br>COMMISSION |                 |      |                 |           |                  |                  |         |         |                         | OHelp/FAQ | 💄 Cathy Parks 🗸 | TEST        |
|----------------------------------------------------------|-----------------|------|-----------------|-----------|------------------|------------------|---------|---------|-------------------------|-----------|-----------------|-------------|
| Selected Account:                                        | Invoices / 1092 | -    |                 |           |                  |                  |         |         |                         |           |                 |             |
| Switch Account                                           | Initiated       | Туре | : 1092<br>: Fee | Date Paid | : Not Applicable |                  |         |         | <br>                    |           |                 |             |
| + CREATE NEW APPLICATION                                 | Title : Test    |      |                 |           |                  | Account : RR LLC |         |         | Invoice associated with | : Account |                 |             |
| E LICENSE DASHBOARD                                      | Itemization     |      |                 |           |                  |                  |         |         |                         |           |                 |             |
| APPLICATIONS                                             |                 |      |                 |           |                  |                  |         |         |                         |           |                 |             |
| INVOICES                                                 |                 |      |                 |           |                  |                  |         |         |                         |           | ey 10 X \$10.00 | = \$100.00  |
| o Account 🤟                                              |                 |      |                 |           |                  |                  | DISPUTE | (P) PAV |                         |           | Tot             | al \$100.00 |
| o <sup>0</sup> CONTROL PANEL ~                           |                 |      |                 |           |                  |                  |         |         |                         |           |                 |             |

| Select Payment Typ | be                                 | *      |
|--------------------|------------------------------------|--------|
| 1                  | Please select the mode of payment. |        |
|                    | Credit Card / ACH                  |        |
|                    |                                    | CANCEL |

Fees over \$250 can only be paid via ACH.

| NİČ                            |                                   | FAQ Contact                                         |
|--------------------------------|-----------------------------------|-----------------------------------------------------|
| 1 Payment Type 2 Customer Info | 3 Payment 4 Submit Payment Transa | action Summary                                      |
| Payment                        |                                   | ey \$100.00                                         |
| Payment Type                   | Pay r<br>C                        | now with New Jersey \$100.00<br>Government Services |
| Payment Typ<br>Select One      | Need                              | Help?                                               |
|                                | Next > Select Pay with payment    | ment Method and Continue to proceed ent.            |
| Customer Information           |                                   |                                                     |
| Payment Information            |                                   |                                                     |
| Cancel                         |                                   |                                                     |

After successful payment, you will see this screen:

| Vour noumant is processing                                  |
|-------------------------------------------------------------|
| You payment is processing.                                  |
| You will be sent a confirmation email within the next hour. |

When you return to invoice, you will see status as "paid."

| Invoices / 1092    |            |        |                |              |                  |         |                           |                   |          |
|--------------------|------------|--------|----------------|--------------|------------------|---------|---------------------------|-------------------|----------|
| 0                  | Invoice ID | : 1092 | Date Initiated | : 10/28/2021 |                  |         |                           |                   |          |
| Paid               | Туре       | : Fee  | Date Paid      | : 11/03/2021 |                  |         |                           |                   |          |
| Title : Test       |            |        |                |              | Account : RR LLC | Invoice | associated with : Account |                   |          |
| Transaction ID: 61 | 726858     |        |                |              |                  |         |                           |                   |          |
| Itemization        |            |        |                |              |                  |         |                           |                   |          |
|                    |            |        |                |              |                  |         |                           | ey 10 X \$10.00 = | \$100.00 |
|                    |            |        |                |              |                  |         |                           | Total             | \$100.00 |

| STATE OF NEW JERSEY<br>CANNABIS REGULATORY<br>COMMISSION |          |            |       |                | <b>●</b> Help/FAQ  | よ Cathy Parks 👻        | TEST |
|----------------------------------------------------------|----------|------------|-------|----------------|--------------------|------------------------|------|
| Selected Account:<br>RR LLC                              | Invoices |            |       |                |                    |                        | Ŧ    |
| Switch Account                                           | Status   | Invoice ID | Title | Date Initiated |                    | Amount                 |      |
| + CREATE NEW APPLICATION                                 | 📀 Paid   | 1092       | Test  | Oct 28, 2021   |                    | \$100.00               |      |
| III LICENSE DASHBOARD                                    |          |            |       |                | Page: 1 👻 Rows per | 'page: 25 ♥ 1 - 1 of 1 | < >  |
| C APPLICATIONS                                           |          |            |       |                |                    |                        |      |
| INVOICES                                                 |          |            |       |                |                    |                        |      |
| ¢ ACCOUNT ~                                              |          |            |       |                |                    |                        |      |
| o <sup>©</sup> CONTROL PANEL ~                           |          |            |       |                |                    |                        |      |

If you do not agree with the invoice amount, you may select "Dispute Invoice" and give a reason for the dispute. This is sent back to the regulator portal.

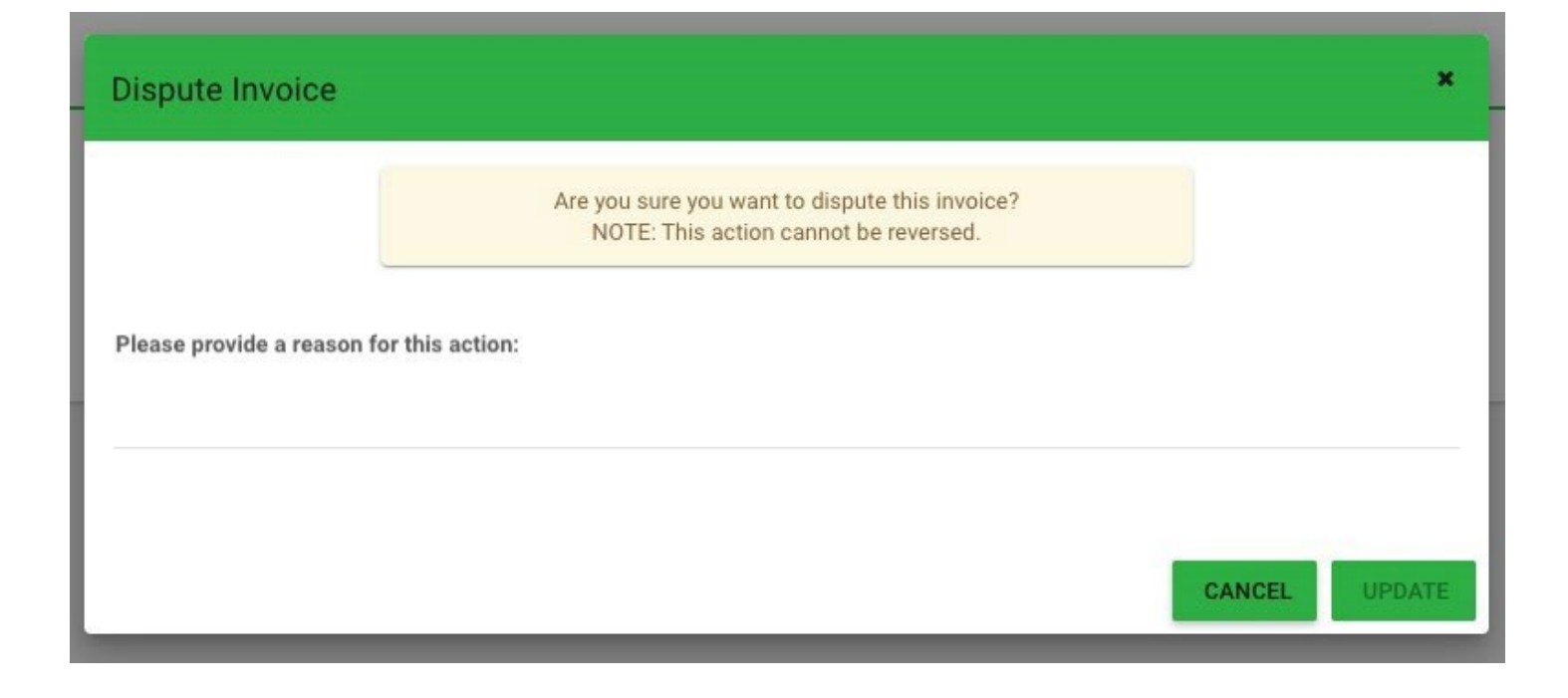

| STATE OF NEW JERSEY<br>CANNABIS REGULATORY<br>COMMISSION |                                               |            |        |                |              |                           | <b>●</b> Help/FAQ                | 上 Cathy Parks 🗸        | TEST     |
|----------------------------------------------------------|-----------------------------------------------|------------|--------|----------------|--------------|---------------------------|----------------------------------|------------------------|----------|
| Selected Account:<br>Cannabiz LLC                        | Invoices / 1033                               |            |        |                |              |                           |                                  |                        |          |
|                                                          | •                                             | Invoice ID | : 1033 | Date Initiated | : 09/10/2021 |                           |                                  |                        |          |
| Switch Account                                           | Paid                                          | Туре       | : Fee  | Date Paid      | : 09/10/2021 |                           |                                  |                        |          |
| + CREATE NEW APPLICATION                                 | Title : Cannabiz LLC Balance of Licensing Fee |            |        |                |              | Account : Cannabiz LLC    | Invoice associated with : Record |                        |          |
| IICENSE DASHBOARD                                        | Record: 1055                                  |            |        |                |              | Transaction ID : 61027408 |                                  |                        |          |
|                                                          | Itemization                                   |            |        |                |              |                           |                                  |                        |          |
| INVOICES                                                 |                                               |            |        |                |              |                           |                                  | Balance 1 X \$800.00 = | \$800.00 |
| 🌣 ACCOUNT 🗸 🗸                                            |                                               |            |        |                |              |                           |                                  | Total                  | \$800.00 |
| CONTROL PANEL ~                                          |                                               |            |        |                |              |                           |                                  |                        |          |

# **Update Applications**

From time to time, a permit-holder may need to update information on file, such as name or address. To report such a change, select the Update application type and complete the required information.

#### **Change Password**

While logged in, you will find "Change Password" when you click on your name in upper right corner.

|                 |                     | OHelp/FAQ | 💄 Cathy Parks 🖂   |
|-----------------|---------------------|-----------|-------------------|
|                 |                     | 7         | & Change Password |
| Change Password |                     |           | 🗭 Sign Out        |
|                 | Current Password *  |           |                   |
|                 | Current Password    |           |                   |
|                 | New Password *      |           |                   |
|                 | New Password        |           |                   |
|                 | Re-enter Password * |           |                   |
|                 |                     |           |                   |
|                 |                     |           |                   |

# Support

#### **Program Help**

More information about the application process and supporting documents is available here <u>nj.gov/cannabis/businesses</u>

#### **Technical Help**

If you have technical support questions and need assistance with logging in, or utilizing the portal properly, click on the Help/FAQ icon at the top of your dashboard screen.

#### Help Screens and Online User Guides

Help information, contact numbers, emails and this user guide are in the portal. Click on the Help button in upper right of your screen.

| STATE OF NEW JERSEY<br>CANNABIS REGULATORY<br>COMMISSION |                                            |                                                                              | OHelp/FAQ | 🚨 Cathy Parks |
|----------------------------------------------------------|--------------------------------------------|------------------------------------------------------------------------------|-----------|---------------|
| Selected Account:                                        | Account Settings / Details<br>GENERAL INFO |                                                                              |           |               |
| Switch Account  + CREATE NEW APPLICATION                 | Account Information                        | Account Tage                                                                 |           |               |
| LICENSE DASHBOARD                                        | RRLLC                                      |                                                                              |           |               |
| P APPLICATIONS                                           | Website                                    | Help ×                                                                       |           |               |
| INVOICES     ACCOUNT                                     | Phone (KDK) XXX-XXXX<br>(469) 766-4977     | Please click here to view the training material<br>Click Here for Help,/FAQ  |           |               |
| 葉 SETTINGS                                               | <u></u>                                    | If you do not receive email notifications, please<br>check your snam folder. |           |               |
| ADD BUSINESS                                             |                                            | annaan yaar ayaan xamaan                                                     |           |               |
| O CONTROL PANEL ~                                        |                                            | CLOSE                                                                        |           |               |